## 1. Необходимо установить бесплатное ПО «КриптоАРМ»

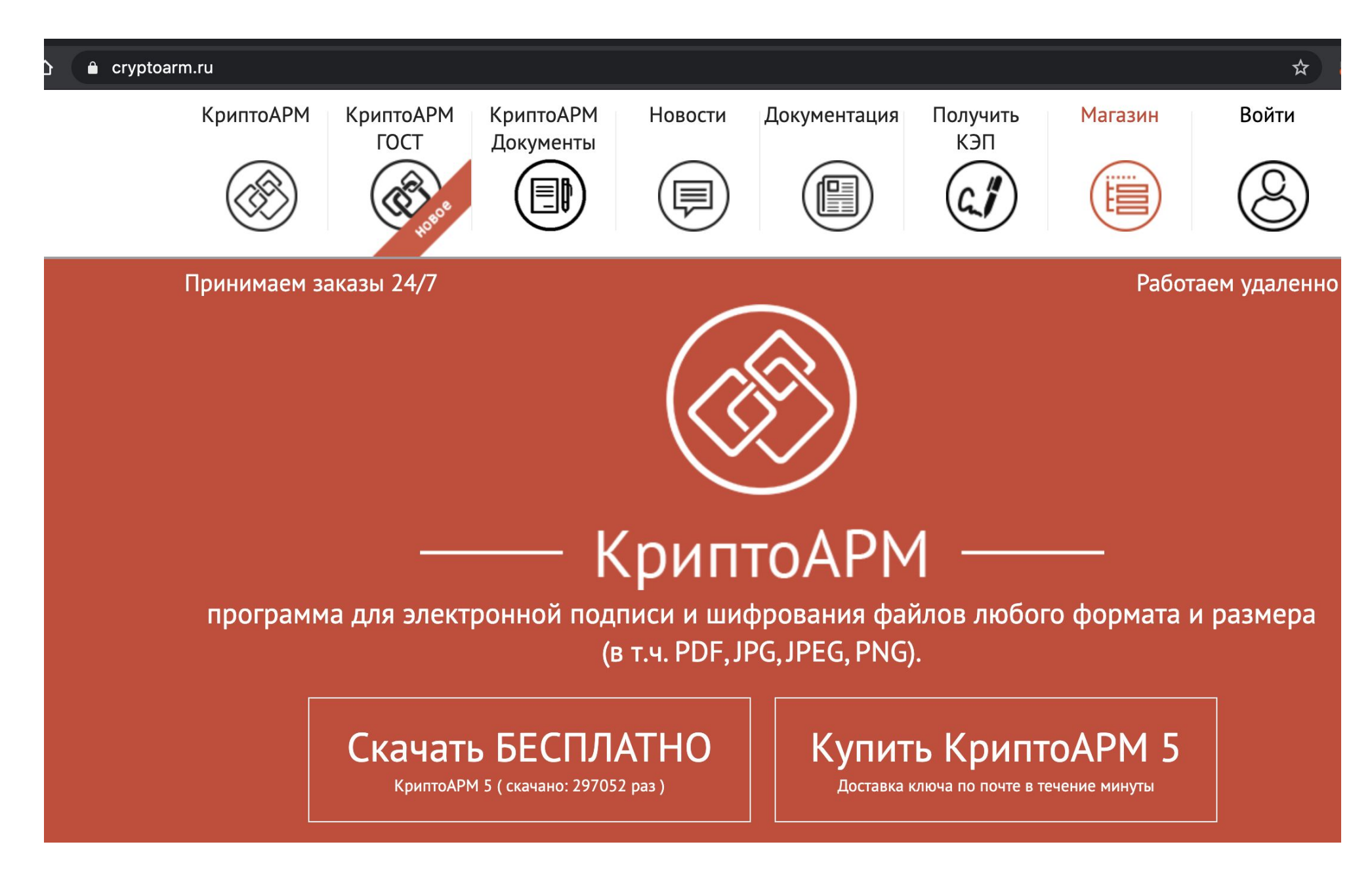

- 2. Правой клавишей мыши нажать по файлу который планируется подписать.
- пункт "КриптоАРМ", подпункт "Подписать";
- 3. В открывшемся окне нажать кнопку "Далее"

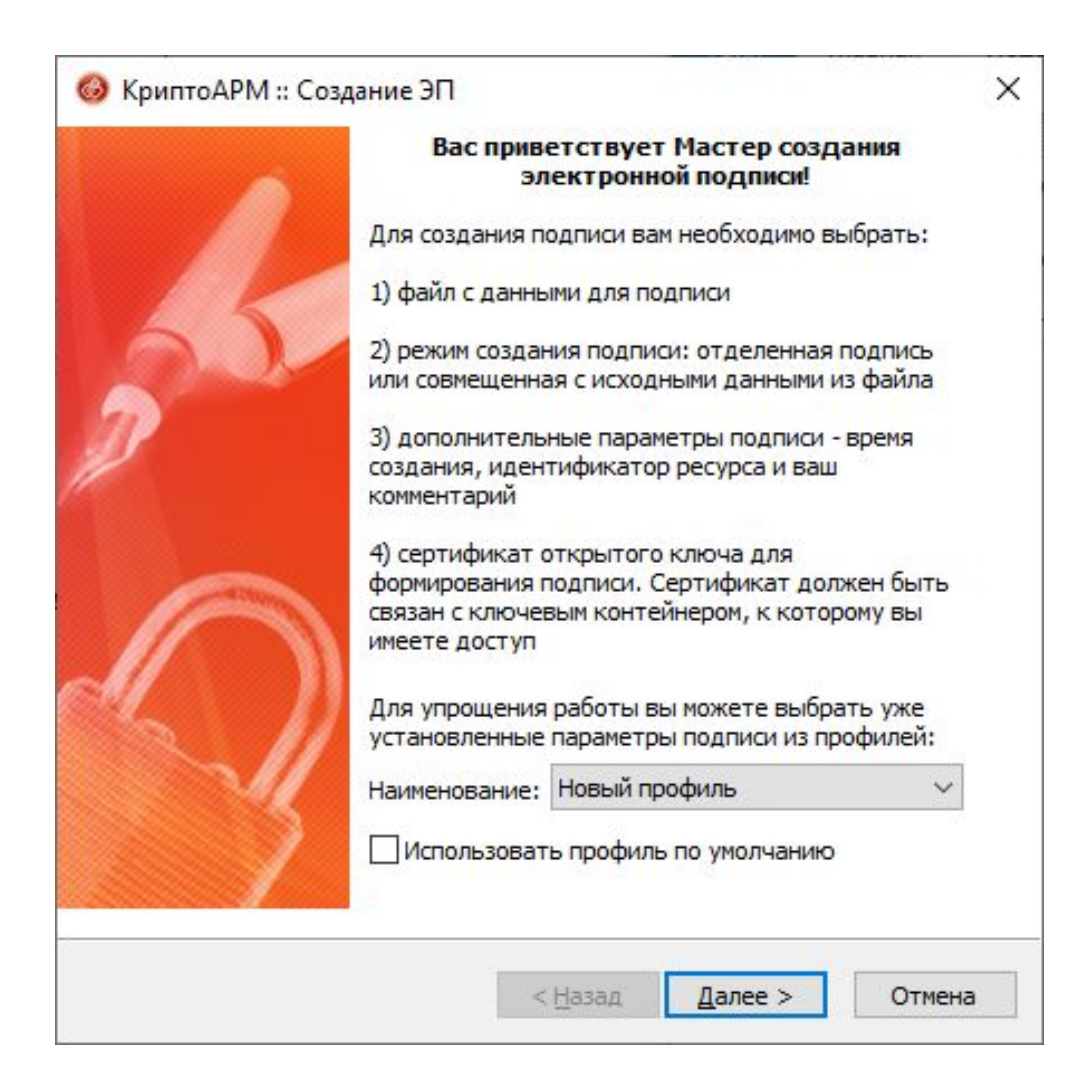

4. В открывшемся окне нажать кнопку "Далее"

| Имя  |               | Размер        | Дата изменения    | Путь             |
|------|---------------|---------------|-------------------|------------------|
| HD-1 | .4176.pdf     | 36.0 KB       | 27.04.2020 13:18: | :22 C:\Us        |
|      |               |               |                   |                  |
|      |               |               |                   |                  |
|      |               |               |                   |                  |
|      |               |               |                   |                  |
|      |               |               |                   |                  |
|      |               |               |                   |                  |
| <    |               |               |                   | >                |
| ۲    | Добавить файл | Добавить папк | <b>у</b> Удалить  | ><br>Удалить все |

- 4. Установить значения полей согласно снимку ниже:
- Кодировка и расширения
- Помещать выходные файлы в указанный каталог выбрать папку, куда будет сохранен подписанный документ

| одировка и расши | ирение<br>жа *. sig                       |         |
|------------------|-------------------------------------------|---------|
| ВАЅЕ64-коди      | ровка *. sig                              |         |
| Отключи          | ть служебные заголовки                    |         |
| О Архивироват    | ъ файлы после создания подписи            |         |
| Имя файла:       | C:\Users\r.larionov\Desktop\HD-14176 (27. | Выбрать |
| Помещать вы      | иходные файлы в указанный каталог         |         |
| C:\Users\r.lario | nov\Desktop\HD-14176 (27.04.2020)\        | Выбрать |
| Сохранять с      | гоуктуру вложенности каталогов            |         |
|                  |                                           |         |
|                  | ыходные файлы по электронной почте        |         |

5. Поставить флаг на пункт "Сохранить подпись в отдельном файле" (по умолчанию флаг не стоит) и нажать кнопку "Далее"

| УкриптоАРМ :: Создание 3                   | ЭП          |                         | >      |
|--------------------------------------------|-------------|-------------------------|--------|
| Параметры подписи<br>Установите желаемые г | араметры п  | одписи                  | ¢\$    |
| Свойства подписи                           | 8           |                         |        |
| Использование подписи:                     | [Не задано  | 5]                      | ~      |
| Комментарий к подписи:                     |             |                         |        |
| Идентификатор ресурса:                     | HD-14176.   | odf                     |        |
| Поместить имя исходно                      | ого файла в | поле "Идентификатор рес | vpca*  |
| —<br>Включить в подпись:                   | Только сер  | тификат владельца       | ~      |
| Сохранить подпись в о                      | тдельном ф  | айле                    |        |
| Удалить исходны                            | й файл посл | е выполнения операции   |        |
| Уровень безопасного                        | удаления:   | Выключено 💛             |        |
| 🗹 Включить время созда                     | ния подписи |                         |        |
| Включить штамп време                       | ни на подпи | сываемые данные         |        |
| Включить штамп време                       | ни на подпи | сь                      |        |
| Включить в подпись до                      | оказательст | ва подлинности          |        |
|                                            |             |                         |        |
|                                            | < 1         | назад Далее >           | Отмена |

6. Нажать кнопку "Выбрать", выбрать сертификат из списка, нажать кнопку "ОК", нажать кнопку "Далее"

|                                        | подписи                 | <b>V</b>      |
|----------------------------------------|-------------------------|---------------|
| Сертификат для <mark>создания</mark> г | подписи                 |               |
| Владелец сертификата:                  | СN=000 "ФАКТОРИНГ ПЛЮС" | , 0=000 "ФАКТ |
| Хеш алгоритм:                          | GR 34.11-2012 256       |               |
|                                        | Выбрать                 | Просмотреть   |
|                                        | ·                       |               |
|                                        |                         |               |
|                                        |                         |               |
|                                        |                         |               |
|                                        |                         |               |
|                                        |                         |               |

7. Нажать кнопку "Готово"

8. Генерируется файл с расширением \*.sig

|        | Данные, необходим<br>подписи, собраны                                  | ые для создания электронной                                                                                     |
|--------|------------------------------------------------------------------------|----------------------------------------------------------------------------------------------------|
|        | Параметры                                                              |                                                                                                    |
| 25     | Сертификат подпи<br>Формат подписи<br>Входной файл 1<br>Файл подписи 1 | иси ООО "ФАКТОРИНГ ПЛЮС<br>BASE64-кодировка (*.sig)<br>C:\Users\r.larionov\Deskto<br>C:\Users\r.larionov\Deskto |
| $\cap$ | <                                                                      | »<br>ые в профиль для дальнейшего                                                                               |
| 2/1    | Наименование: Но                                                       | овый профиль 🗸 🗸 🗸                                                                                              |
| 5      | Настроить отображ<br>в меню приложения                                 | ение шагов Мастера Вы можете<br>"Управление профилями".                                                         |